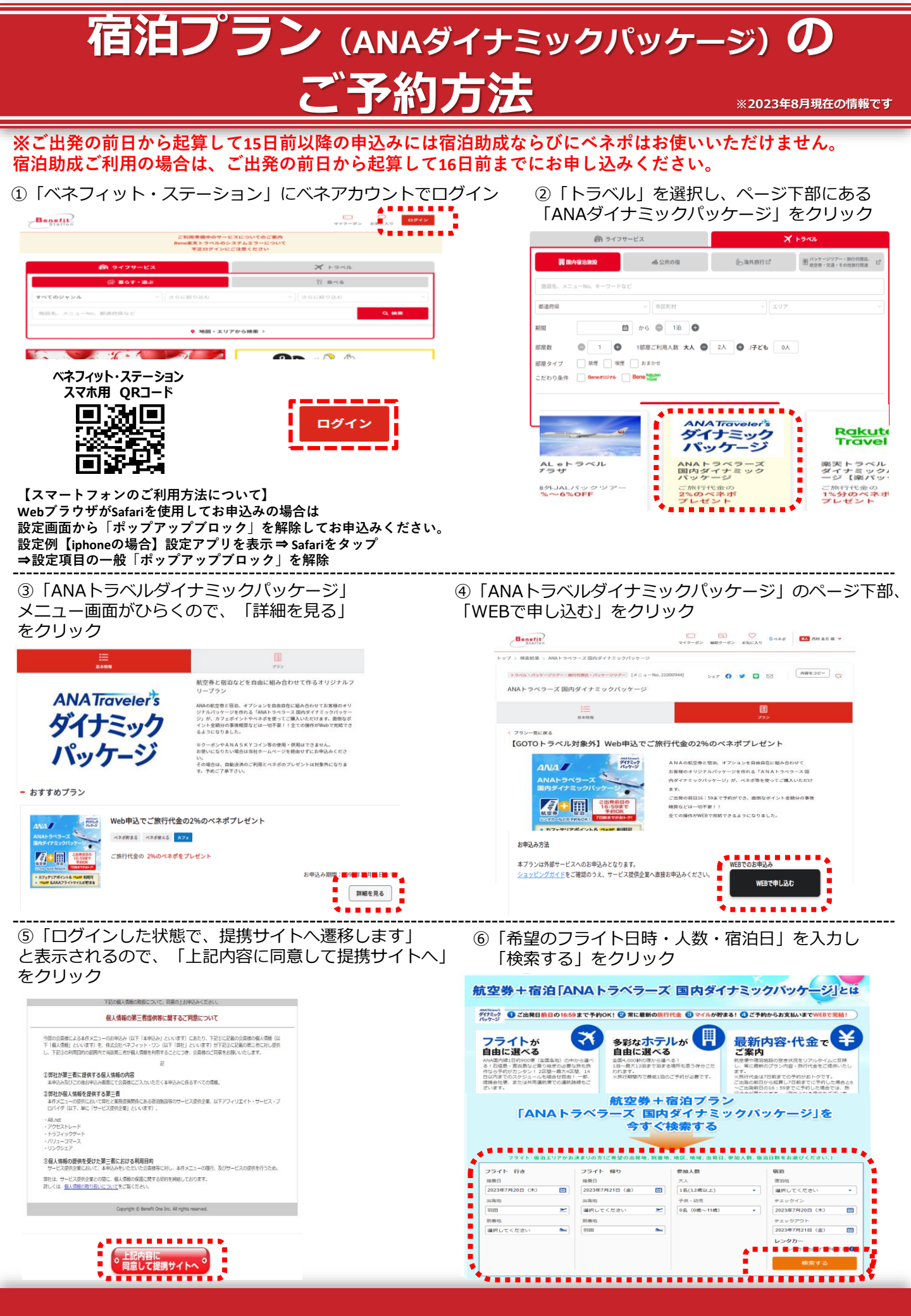

## 宿泊プラン (ANAダイナミックパッケージ)の ご予約方法

⑦「日付から探す」に希望日を入力、「航空便」から希望のフライトを選択しクリック。 ページ下部に対象のパッケージツアーが表示されます。希望のツアーを選択し「選択」をクリック

| フライト・ホテル版訳                                                                                                    |                                                                                                    | 7月20日 (木) 羽田 • 新千歳                                                                                                    |           |                 |                                                                                                    |                                                                                                    | ホテルグレイスリー札幌雨                                                                                                    |                                                                                                    |                                               |                                             |
|----------------------------------------------------------------------------------------------------|----------------------------------------------------------------------------------------------------|----------------------------------------------------------------------------------------------------|-----------|-----------------|----------------------------------------------------------------------------------------------------|----------------------------------------------------------------------------------------------------|----------------------------------------------------------------------------------------------------|----------------------------------------------------------------------------------------------------|-----------------------------------------------|---------------------------------------------|
| オプション選択                                                                                                    | . <u> </u>                                                                                                    | 便名                                                                                                    | 区間        | 発着              | 機種名当                                                                                                    | 席 追加代金 唱                                                                                                    |                                                                                                    |                                                                                                    |                                               | 19912                                       |
| <b>续条件</b>   参加人数1人、7月20日(木)羽田-新干戒、7月21日(金)新干                                                                                                    |                                                                                                    | ADO::::::: 🖪 ANA4715                                                                                                    | 羽田 🕨 新千歳  | 08:15-09:45     | 763                                                                                                    | > 基準便                                                                                                    | 3b.                                                                                                    | 住所                                                                                                  |                                               |                                             |
| ۲ <b>۲</b>                                                                                                    | 0                                                                                                    | ANA ANAO55                                                                                                    | 羽田 → 新千歳  | 09:00-10:35     | 773                                                                                                    | 00000                                                                                                    |                                                                                                    | ⊕ MAP     MAP                                                                                       | 9道机院市中央区北四条西4                                 | 」目1-8                                       |
| 出現地 到間地<br>(1 (木) 面 利田 V 新千歳 V                                                                                                    | • •                                                                                                    | ANA ANAO57                                                                                                    | 羽田 → 新千歳  | 09:30-11:05     | 78P                                                                                                    | 00000                                                                                                    |                                                                                                    | アクセス                                                                                                |                                               |                                             |
|                                                                                                    |                                                                                                    | ANA ANA 553                                                                                                    | 羽田 🕨 西館   | 09:55-11:15     | 76P                                                                                                    |                                                                                                    |                                                                                                    | 新千歳空港よりホ                                                                                            | ペテルまで車で所要時間約60                                | ) <del>/)</del>                             |
|                                                                                                    |                                                                                                    | ANA4854                                                                                                    | 国館 → 新千歳  | 12:10-12:50     | Q84                                                                                                    | 00000                                                                                                    | THOUGH S                                                                                                    | I RADIANTAL DAD                                                                                     | B≥ CM安时间时177                                  |                                             |
|                                                                                                    |                                                                                                    |                                                                                                    |           |                 |                                                                                                    |                                                                                                    |                                                                                                    | 4.0 Dev 10 10 10 10 10 10 10 10 10 10 10 10 10                                                      | アドバイザー 864件のクチ                                | _≷ <b>R</b>                                 |
| 3-1180 - 0-280                                                                                                    | 5                                                                                                    | 7月21日 (金) 新千                                                                                                    | 歳 ) 羽田    |                 |                                                                                                    |                                                                                                    |                                                                                                    |                                                                                                    |                                               |                                             |
| 検索する                                                                                                    | <b>2</b>                                                                                                    | 使名                                                                                                    | 区間        | 発着              | 機種 悟 3                                                                                                    | 席 追加代金 唱                                                                                                    | 【食事なし】ダイナミックパッ                                                                                                    | <u>ッケージ</u> 唱                                                                                       |                                               |                                             |
| •••••••                                                                                                    | •                                                                                                    | ADOZER 🖷 ANA4736                                                                                                    | 新千歳 ▷ 羽田  | 20:35-22:15     | 763                                                                                                    | ) 基準便                                                                                                    | 家理 洋至 シングル                                                                                                    |                                                                                                    |                                               |                                             |
|                                                                                                    | •                                                                                                    | ADOIII 🖪 ANA4738                                                                                                    | 新千歳 ▶ 羽田  | 21:00-22:40     | 763                                                                                                    | > 基準便                                                                                                    | 1名1室利用 食事なし                                                                                                    |                                                                                                    | 大人:67,200円/人                                  | 空き: <b>残り9</b>                              |
|                                                                                                    | • •                                                                                                    | ADO:2011 🖷 ANA4744                                                                                                    | 新千歳 ▶ 羽田  | 21:20-23:00     | 73D                                                                                                    | ) 基準便                                                                                                    | 洋室(シングル)                                                                                                    | フライト+宿:                                                                                             | 油合計: 67,200円                                  | . #170 · · ·                                |
|                                                                                                    | 0                                                                                                    | ANA ANAO84                                                                                                    | 新千歳 → 羽田  | 21:25-23:00     | 772                                                                                                    | > 基準便                                                                                                    |                                                                                                    |                                                                                                    |                                               |                                             |
|                                                                                                    |                                                                                                    | ANA ANA 988                                                                                                    | 新千歳 ▶ 羽田  | 21:45-23:30     | 321                                                                                                    | → 基準の                                                                                                    |                                                                                                    |                                                                                                    | 選                                             | 択                                           |
| <sup>1</sup> ションを選択。<br>記は場合は選択せずに「<br>―                                                                                                    | <br>予約に                                                                                                    | 進む」を                                                                                                    | クリッ       | <br>ク           | 9〕<br>「全                                                                                                    | そ約内容                                                                                                    | 容を確認し、ページ<br>方」「一般の方」 マ                                                                                                    | ジ下部<br>を選択しク                                                                                        | <br>リック※                                      |                                             |
| <sup>9</sup> ションを選択。<br>そな場合は選択せずに「<br><sup>確値 IANAトラヘラーズダイナミックバッタージ」フラ</sup>                                                                                                    | 予約に<br>FO選用98<br>フライト<br>32051ch 30NA471<br>30815 - 新子機の1                                                                                                    | 進む」を<br><u> ***ccemtitetille##</u><br>5<br>0.45                                                                                                    | クリッ       | <br>ク           | 9う<br>「ź<br>※Al<br>お                                                                                                    | 予約内容<br>会員のア<br>NAマイ<br>持ちで                                                                                                    | 容を確認し、ペー<br>方」「一般の方」<br>イレージクラブをお持<br>ない方は「一般の方                                                                                                    | ジ下部<br>を選択しク<br>持ちの方は「<br>う」を選択く;                                                                   | リック※<br>会員の方」<br>ださい。                         |                                             |
| <sup>2</sup> ションを選択。<br>な場合は選択せずに「<br>は「ANAトラペラ-ズダイナミックバックージ」ブラ<br>は「ANAトラペラ-ズダイナミックバックージ」ブラ<br>(1)<br>(7)<br>(7)<br>(7)<br>(7)<br>(7)<br>(7)<br>(7)<br>(7)<br>(7)<br>(7                                                                                                    | 予約に<br>29イト<br>120日(ホ) ANA471<br>108:15 - 新千橋00<br>121日(ボ) ANA473                                                                                                    | 進む」を<br><u>************************************</u>                                                                                                    | :クリッ      | ·ク<br>」         | ⑨う<br>「ź<br>※Al<br>お                                                                                                    | 約内容<br>計<br>のア<br>NAマイ<br>持ちで<br><sup> 空夢+縮い</sup>                                                                                                    | 容を確認し、ペー<br>方」「一般の方」<br>イレージクラブをお持<br>ない方は「一般の方<br>(ANAトラペラ-スタイナミックバッグ                                                                                                    | ジ下部<br>を選択しク<br>持ちの方は「<br>う」を選択く<br><sup>7-93</sup>                                                 | リック※<br>会員の方」<br>ださい。                         |                                             |
| <sup>9</sup> ションを選択。<br>な場合は選択せずに「<br>10<br>10<br>10<br>10<br>10<br>10<br>10<br>10<br>10<br>10                                                                                                    | <b>予約に</b><br>2 <b>97ト</b><br>12001cri ANA471<br>10815 - 新日義の<br>121日(金) ANA473<br>121日(金) ANA473                                                                                                    | 進む」を<br><u> く へ く の の の の の の の の の の の の の の の の の</u>                                                                                                    | クリッ       |                 | 9<br>「 <del>全</del><br>※ Al<br>お<br>紙                                                                                                    | や<br>約内容<br>に<br>うわれる<br>のア<br>NAマイ<br>持ちで<br><sup> 空夢+ 宿泊 []</sup>                                                                                                    | 容を確認し、ペー<br>方」「一般の方」<br>イレージクラブをお持<br>ない方は「一般の方                                                                                                    | ジ下部<br>を選択しク<br>ちの方は「<br>っ<br><sup>ァーッ」</sup>                                                       | リック※<br>会員の方」<br>ださい。                         | 代表                                          |
| <ul> <li>ションを選択。</li> <li>な場合は選択せずに「</li> <li>はな場合は選択せずに「</li> <li>はな場合は選択せずに「</li> <li>はなって、</li> <li>なかったまた。</li> <li>(1)</li> <li>(1)</li></ul> | <ul> <li>予約に</li> <li>マライト</li> <li>マライト</li> <li>マー</li> <li>マー</li> <li>マー</li> <li>マー</li> <li>マー</li> <li>マー</li> <li>マー</li> <li>マー</li> <li>マー</li> <l< td=""><td>進む」を<br/>2xcometants to<br/>545<br/>515<br/>でのののの<br/>151<br/>でのののの<br/>151<br/>でののののの<br/>151<br/>でののののの<br/>151<br/>でのののののの<br/>151<br/>でののののののののののの<br/>151<br/>でのののののののののののののののののののののののののののののののののののの</td><td>:クリッ<br/>-</td><td></td><td><ul> <li>(9)う</li> <li>「会</li> <li>※AI</li> <li>お</li> <li>航</li> <li></li> <li><td>予約内容 会員のア NAマイ 持ちで 左券+宿泊「」 ★ ANA</td><td>容を確認し、ペー<br/>方」「一般の方」<br/>イレージクラブをお持<br/>ない方は「一般の方<br/>ANAトラペラーズタイナミックバック</td><td>ジ下部<br/>を選択しク<br/>ちの方は「<br/>5」を選択く。<br/><sup>7-9」</sup></td><td>リック※<br/>会員の方」<br/>ださい。</td><td><b>人</b><br/>代表</td></li></ul></td></l<></ul> | 進む」を<br>2xcometants to<br>545<br>515<br>でのののの<br>151<br>でのののの<br>151<br>でののののの<br>151<br>でののののの<br>151<br>でのののののの<br>151<br>でののののののののののの<br>151<br>でのののののののののののののののののののののののののののののののののののの                                                                                                    | :クリッ<br>- |                 | <ul> <li>(9)う</li> <li>「会</li> <li>※AI</li> <li>お</li> <li>航</li> <li></li> <li><td>予約内容 会員のア NAマイ 持ちで 左券+宿泊「」 ★ ANA</td><td>容を確認し、ペー<br/>方」「一般の方」<br/>イレージクラブをお持<br/>ない方は「一般の方<br/>ANAトラペラーズタイナミックバック</td><td>ジ下部<br/>を選択しク<br/>ちの方は「<br/>5」を選択く。<br/><sup>7-9」</sup></td><td>リック※<br/>会員の方」<br/>ださい。</td><td><b>人</b><br/>代表</td></li></ul>                                                                                                    | 予約内容 会員のア NAマイ 持ちで 左券+宿泊「」 ★ ANA                                                                                                    | 容を確認し、ペー<br>方」「一般の方」<br>イレージクラブをお持<br>ない方は「一般の方<br>ANAトラペラーズタイナミックバック                                                                                                    | ジ下部<br>を選択しク<br>ちの方は「<br>5」を選択く。<br><sup>7-9」</sup>                                                 | リック※<br>会員の方」<br>ださい。                         | <b>人</b><br>代表                              |
| ションを選択。<br>な場合は選択せずに「<br>は「ANAトラペラーズダイナミックバッケージ」フタ<br>は「ANAトラペラーズダイナミックバッケージ」フタ<br>(イト・カテル選用<br>マンコッコ本<br>調整いただき、予約に進め代タンよの登場かください)<br>オンションを下定よの選択してくささい<br>オンションを下定よの選択してくささい<br>コロ<br>(人) (人) (人) (人) (人) (人) (人) (人) (人)<br>(人) (人) (人) (人) (人) (人) (人) (人) (人)<br>(人) (人) (人) (人) (人) (人) (人) (人) (人) (人)                                                                                                    | 予約に<br>xourone<br>7941<br>700154 ANA477<br>700154 ANA477<br>70211(2) ANA473<br>71211(2) ANA473<br>71211(2) ANA473<br>71211(2) ANA473<br>71211(2) ANA473<br>71211(2) ANA473<br>71211(2) ANA473<br>71211(2) ANA473<br>71211(2) ANA473<br>7121(2) ANA473<br>7121(2) ANA473<br>7                                                                                                    | 進む」を<br><sup>5</sup><br><sup>5</sup><br><sup>5</sup><br><sup>5</sup><br><sup>5</sup><br><sup>5</sup><br><sup>5</sup><br><sup>6</sup><br><sup>6</sup><br><sup>7</sup><br><sup>10</sup><br><sup>10</sup><br><sup>1</sup> | クリッ       |                 | <ul> <li>(9) う</li> <li>「 会</li> <li>※ Al</li> <li>お</li> <li>航</li> <li>航</li> <li>航</li> <li>航</li> <li>航</li> </ul>                                                                                                    | <ul> <li>約内容</li> <li>員の7</li> <li>NAマイ</li> <li>持ちで</li> <li><sup>在券+ ай</sup></li> <li>一日 素麗</li> </ul>                                                                                                    | 容を確認し、ページ<br>方」「一般の方」?<br>(レージクラブをお持<br>ない方は「一般の方<br>(ANAトラペラ-スタイナミックパッ?<br>ANAトラペラ-スタイナミックパッ?<br>ANAトラペラ-スタイナミックパッ?<br>ANAトラペラ-スタイナミックパッ?<br>ANAトラペラ-スタイナミックパッ?                           | ジ下部<br>を選択しク<br>ちの方は「<br>」を選択く<br><sup>アージ」</sup>                                                   | <b>リック</b> ※<br>会員の方」<br>ださい。                 | 1081                                        |
| マションを選択。         マンは場合は選択せずに「         第二日の日本のラーズダイナミックバッケージ」フラ         第二日の日本のラーズダイナミックバッケージ」フラ         第二日の日本のラーズ         第二日の日本のラーズ         第二日の日本                                                                                                    | 予約に<br>294ト<br>294ト<br>294ト<br>2000に315 = 第740<br>2013 = 第740<br>2013 = 第740<br>2015 = 第740<br>2015 = \$740<br>2015 = \$740<br>2015 = \$740<br>20                                                                                                    |                                                                                                    | シクリッ      | ク<br>1<br>選<br> | <ul> <li>(9)う<br/>「会</li> <li>※AI<br/>お</li> <li>(約)</li> <li>(約)</li> <li>(約)</li> <li>(約)</li> <li>(約)</li> <li>(約)</li> <li>(約)</li> <li>(約)</li> <li>(約)</li> <li>(約)</li> <li>(約)</li> <li>(約)</li> <li>(約)</li> <li>(約)</li> <li>(約)</li> </ul>                                                                                                    | 予約内容<br>注員のア<br>NAマイ<br>持ちでで<br>空夢+宿泊「<br>の<br>た<br>一日<br>二<br>た<br>の<br>ア<br>、<br>し<br>の<br>ア<br>、<br>し<br>の<br>ア<br>、<br>し<br>の<br>ア<br>、<br>し<br>の<br>ア<br>、<br>し<br>の<br>ア<br>、<br>し<br>の<br>ア<br>、<br>し<br>の<br>ア<br>、<br>し<br>の<br>ア<br>、<br>し<br>、<br>の<br>ア<br>、<br>、<br>、<br>、<br>、<br>、<br>、<br>、<br>、<br>、<br>、<br>、<br>、 | 容を確認し、ページ<br>方」「一般の方」ネ<br>イレージクラブをお持<br>ない方は「一般の方<br>AAA15 ADO235、 日 7月100515 - 新千歳<br>アルグレイスリー札場 (食事なし) ダイナミ<br>業業 シングル 1名1 茶利用 食事なし<br>A 4736 ADO235、 日 新千歳20:35 - 7月日                   | ジ下部<br>を選択しク<br>ちの方は「<br>5」を選択く;<br>7-ジ」<br>09:45 <sup>普通案</sup><br>22:15 <sup>普通案</sup>            | <b>リック</b> ※<br>会員の方」<br>ださい。                 | <u>ر</u> برچې<br>برچې<br>ا                  |
| <sup>9</sup> ションを選択。<br>な場合は選択せずに「<br>11<br>11<br>11<br>11<br>11<br>11<br>11<br>11<br>11<br>1                                                                                                    | 予約に<br>xoukeye<br>フライト<br>マンロイト<br>マンロイ<br>マンロイ<br>マンロイ<br>マンロイ<br>マンロイ<br>マンロイ<br>マンロイ<br>マンロイ                                                                                                    |                                                                                                    | クリッ       |                 | <ul> <li>(9) 千</li> <li>「会</li> <li>※ Al</li> <li>お</li> <li>第</li> <li>第</li> <l< td=""><td>予約内容<br/>注員のア<br/>NAマイ<br/>持ちで<br/>空夢+宿泊「」<br/>開 茶葉<br/>サ ANA</td><td>容を確認し、ペー<br/>方」「一般の方」ネ<br/>イレージクラブをお持<br/>ない方は「一般の方<br/>A 4715 ADONNIE 周 羽田08:15 - 新千歳<br/>アバノレイスリー札幌 (食物ない) ダイナミ<br/>著 洋菜 シングル 1名1室料明 食物ない<br/>A 4736 ADONNIE 局 新千歳20:35 - 羽田</td><td>ジ下部<br/>を選択しク<br/>ちの方は「<br/>5」を選択く。<br/><sup>7-ジ」</sup><br/>09:45 <sup>普通常</sup><br/>22:15 <sup>普通常</sup></td><td>Uック※<br/>会員の方」<br/>ださい。<br/>1度<br/>1度</td><td></td></l<></ul> | 予約内容<br>注員のア<br>NAマイ<br>持ちで<br>空夢+宿泊「」<br>開 茶葉<br>サ ANA                                                                                                    | 容を確認し、ペー<br>方」「一般の方」ネ<br>イレージクラブをお持<br>ない方は「一般の方<br>A 4715 ADONNIE 周 羽田08:15 - 新千歳<br>アバノレイスリー札幌 (食物ない) ダイナミ<br>著 洋菜 シングル 1名1室料明 食物ない<br>A 4736 ADONNIE 局 新千歳20:35 - 羽田                    | ジ下部<br>を選択しク<br>ちの方は「<br>5」を選択く。<br><sup>7-ジ」</sup><br>09:45 <sup>普通常</sup><br>22:15 <sup>普通常</sup> | Uック※<br>会員の方」<br>ださい。<br>1度<br>1度             |                                             |
| マションを選択。         な場合は選択せずに「         は「ANAトラペラ-ズダイナミックバッケーシ」フラ         は「ANAトラペラ-ズダイナミックバッケーシ」フラ         は「ANAトラペラ-ズダイナミックバッケーシ」フラ         (プ)         (プ)         (プ)         (ア)         (ア)         <                                                                                                    | 予約に<br>xouterya<br>7ライト<br>72010はかANA471<br>72010はかANA471<br>72010はかANA473<br>72010はかANA473<br>72010はかANA473<br>72010はかANA473<br>72010はかANA473<br>72010はかANA473<br>72010はかANA473<br>72010はかANA473<br>72010<br>7275<br>7275<br>7275<br>7275<br>7275<br>7275<br>7275<br>727                                                                                                    | 進む」を<br>5<br>5<br>5<br>5<br>5<br>5<br>5<br>5<br>5<br>5<br>5<br>5<br>5                                                                                                    | クリッ       |                 | <ul> <li>(9)子<br/>「全</li> <li>※AI<br/>お</li> <li>(水)</li> <li>(水)</li> <li>(水</li></ul>                                                                                                    | <ul> <li>約内容</li> <li>員のア</li> <li>NAマイ</li> <li>持ちで</li> <li>空券+宿泊「」</li> <li>日本</li> <li>日本</li> </ul>                                                                                                    | 容を確認し、ペー<br>方」「一般の方」ネ<br>イレージクラブをお持<br>ない方は「一般の方<br>ANAトラペラーズタイナミックバック<br>A 4715 ADOSKI & 羽田08:15 - 新千歳<br>アバノレイスリー札幌 (食物ない) タイナミ<br>書 洋菜 シングル 1名1名和の食物ない<br>A 4736 ADOSKI & 新千歳20:35 - 羽田 | ジ下部<br>を選択しク<br>ちの方は「<br>5」を選択く<br><sup>7-ジ」</sup><br>09:45 <sup>普遍案</sup>                          | リック※<br>会員の方」<br>ださい。<br>1度<br>1度<br>が別代金計べ知ン | ・<br>代表 ・ ・ ・ ・ ・ ・ ・ ・ ・ ・ ・ ・ ・ ・ ・ ・ ・ ・ |

く ご利用者の確認・変更

予約に進む

. . . . . . . .

1 F791

東京ディズ

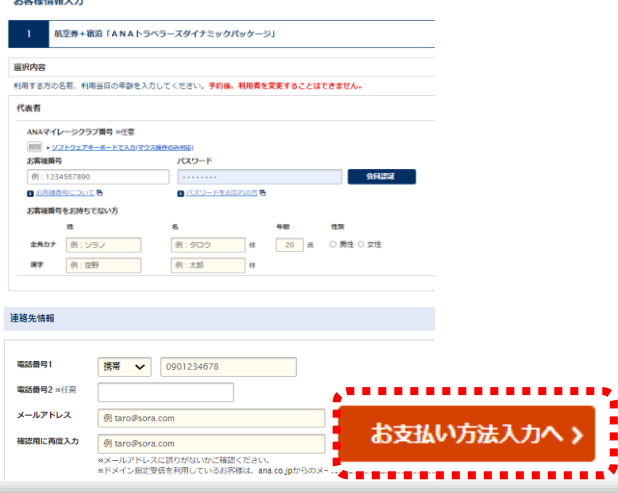

①「ご予約内容確認へ」をクリック。その後、予約内容や 取引条件等を確認後、お申し込みください

| Beating States                                         | <ul> <li>お問い合わせ</li> </ul> | з<вонн <b>АЛА</b>              |
|--------------------------------------------------------|----------------------------|--------------------------------|
| 1 プラン選択 2 内容確認 3 情報入力 🚺 お支払い選択<br>13支払い方法選択 7 き        | 5 最終確認 6 完了                |                                |
| 以下のお支払い方法を選択いただき、ご予約内容の確認へ進んでくだ                        | さい。                        |                                |
| お申し込み内容                                                | 利用日                        | 金額                             |
| 1 航空券+直泊「ANAトラペラーズダイナミックバッケージ」                         | 02/04                      | 42,200円<br>明明                  |
|                                                        | お支払い金額                     | 離合計<脱込> 42,200円                |
| ペネフィット・ワンでの決済となります。予約完了後に決済方法をご!<br>ペネフィット・ワンプの決済 20 8 | 案内いたします。                   | 42,200円                        |
| お支払い合計                                                 |                            | 42.200円                        |
| 残金                                                     | • • • • • • • • •          |                                |
|                                                        |                            |                                |
| く 戻る                                                   | ರ                          | 予約内容の確認へ                       |
| 重要なご案内                                                 |                            | かお困りですか?<br>下の中から質問内容を選択してください |
| ・ 修行任会は2021年12日22日 23:02現在の有効な運賃・提問を募集として算出して          |                            |                                |

## 宿泊プラン (ANAダイナミックパッケージ) の ご予約方法

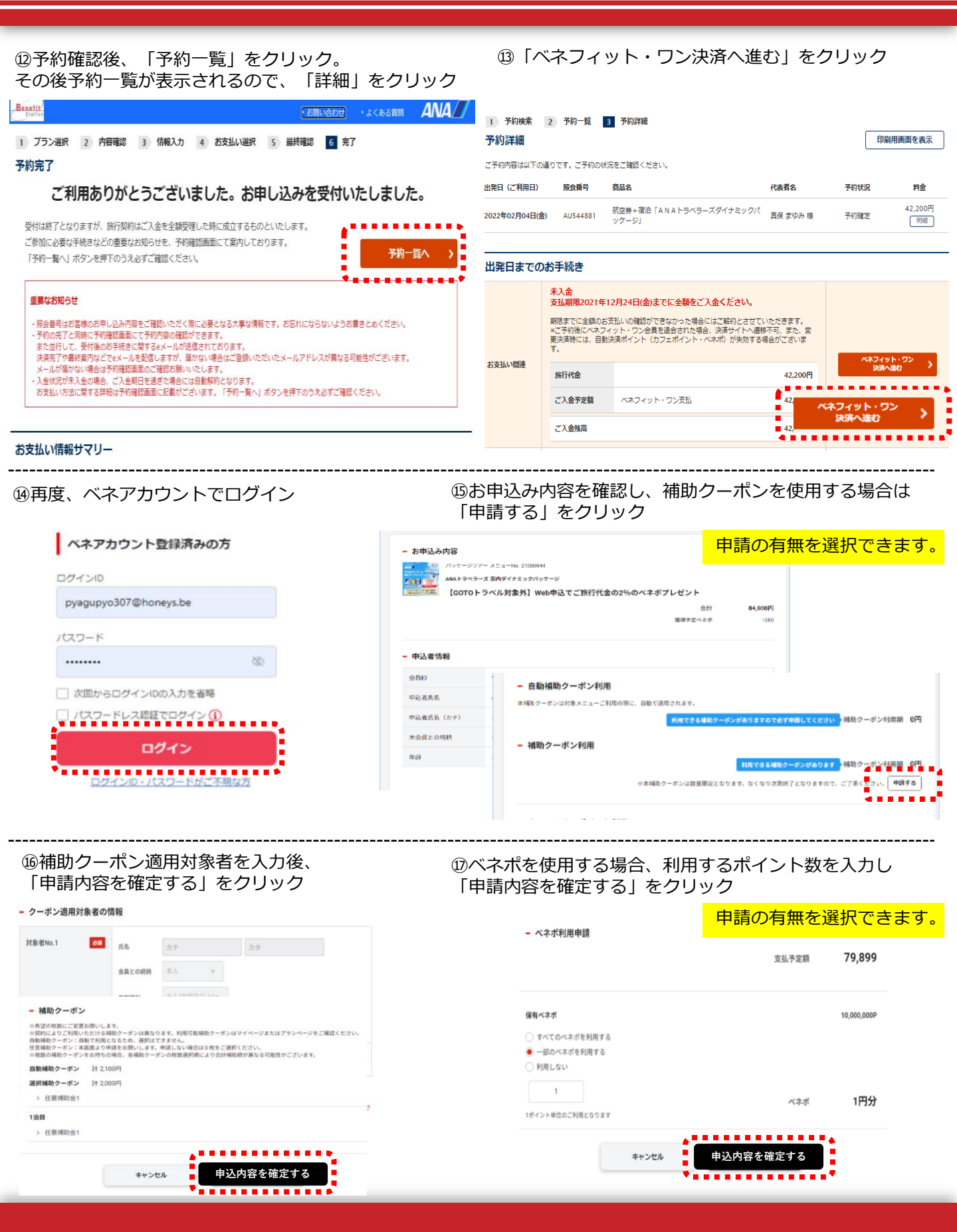

## 宿泊プラン (ANAダイナミックパッケージ) の ご予約方法

## 18お申込み内容の確認画面にて、

「補助クーポン」「ベネポ利用数」など予約内容を確認。「お支払いへ」をクリック

| - 補助ウーボン利用<br><u> </u>                                                                                                    |                                              | - 補助ウーボン利用<br>                                                                                                    | 189- <i>000</i> 2022 <mark>- 1889-201</mark><br>99386725952957. <i>СТ</i> ВСК | 1500 2,000 PI<br>(80, 40876)                    |
|----------------------------------------------------------------------------------------------------|----------------------------------------------|----------------------------------------------------------------------------------------------------|-------------------------------------------------------------------------------|-------------------------------------------------|
| プレゼント         カフェアリアポイント利用         カフ           合計         84,000円         メリアボイントを参加しないまた。「参加する」・ポラントクリレット」「そのした」           通販学型ペイジボ         1597         ー ペネ・水利用 | 代金の2%のベネボブレゼント<br>合計 84,000円<br>勝時9家ペネポ 1997 | http://web.store/information     - カフェテリアポイント利用       (r32)の9パッテージ     - カフェテリアポイント利用       食計     84,000円       商計     84,000円       日時テ述ペネッジ     1397 | カフェキリアボイ:<br>いたクリックし「利用しない」 ポタンドを3                                            | (ントRAMA 1円<br>(4072)<br>ARLICESU                |
| シベルガラ(10)、ハンボウト、「70日マる」 ガタンタ ワンパクト、「10日マ                                                                                                    |                                              | entreff.                                                                                                    | タンをマシックし 「利用しない」 ポタンモラ                                                        | HAVE HERUSSEE                                   |
|                                                                                                    |                                              |                                                                                                    |                                                                               |                                                 |
|                                                                                                    |                                              | 00020011879                                                                                                    | ±11                                                                           | 84,000(7)                                       |
| 編約2-05<br>  カランテント<br>  カフェアリアオイン                                                                                                    |                                              | 0000000000000000000000000000000000000                                                                                                    | 合計<br>補助クーポン料用課<br>カフェテリアポイント料用課                                              | 84,000(F)<br>4,100(F)<br>1(F)                   |
| دېرېغة<br>۱۷-۱۹۰۲ روغ د روز<br>۱۸-۱۹۰۲ روغ د روز                                                                                                    |                                              | 0022001475<br>FJFI-V-1<br>RIF-FJL-V-1                                                                                                    | 合計<br>補助クーポン利用期<br>カフェテリアポイント利用期<br>ペネポ利用算                                    | 84,000円<br>4,100円<br>1円<br>1円                   |
| 編約                                                                                                    |                                              | 0022001479<br>テストユーザー1<br>ヌエー テストユーザーイチ                                                                                                    | 合計<br>補助クーポン料用額<br>カフェテリアポイント料用額<br>ペネポ料用額<br>変払予定額<br>原格予定ペネポ                | 84,000円<br>4,100円<br>1円<br>1円<br>79,898円        |
| 戦気2                                                                                                    |                                              | 00325001.1770<br>テストユーマー1<br>ヌエー テストユーマーイチ<br>- お客払い方法の原則                                                                                               | 会対<br>補助ワーポン村地路<br>カフェアリアオイント利用版<br>ペネポ利用版<br>変払予定額<br>原本予定ペック                | 84,500円<br>4,100円<br>1円<br>1円<br>79,898円<br>597 |

- ⑩すでにクレジットカードの登録がある方は「選択したカードで決済する」をクリック クレジットカードの登録がない方は、新しいクレジットカード番号を入力し「カードを登録して決済を完了する」 または「カードを登録せず決済を完了する」をクリック
- ※カードを登録して決済を完了するを選択の場合、次回の決済時にカード番号の入力が不要となります

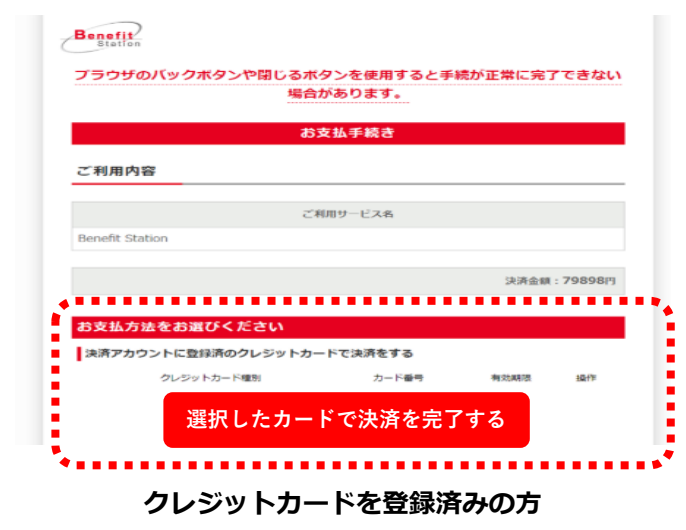

| カート番号     | 1475ac                           |
|-----------|----------------------------------|
| カード名義     | (例) TARO BENEFIT                 |
| カード有効期限   |                                  |
| セキュリティコード | セキュリティコードとは                      |
|           |                                  |
| ת<br>ת    | ードを登録せず決済を完了する<br>ードを登録して決済を完了する |

| 20予約完了<br>Benefitik    | です。                                                      | ⊕ 日本語 En       |
|------------------------|----------------------------------------------------------|----------------|
| 中山神道<br>市山神道<br>お申込み完了 |                                                          | <b>2</b><br>売7 |
|                        | <b>お申込みありがとうございました</b><br>後ほどカスタマーセンターよりメールで評価をご案内いたします。 |                |
|                        | 受付番号:230627041879                                        |                |
|                        | カスタマーセンターへのお問い合わせの際は受付番号をお知らせください。                       |                |